# 브라우저 별 팝업 차단 해제 가이드

## 크롬(Chrome)

#### 1. 크롬(Chrome) 팝업 차단 해제 방법

브라우저 우측 상단 ... 버튼을 누르고 설정 메뉴로 이동합니다.

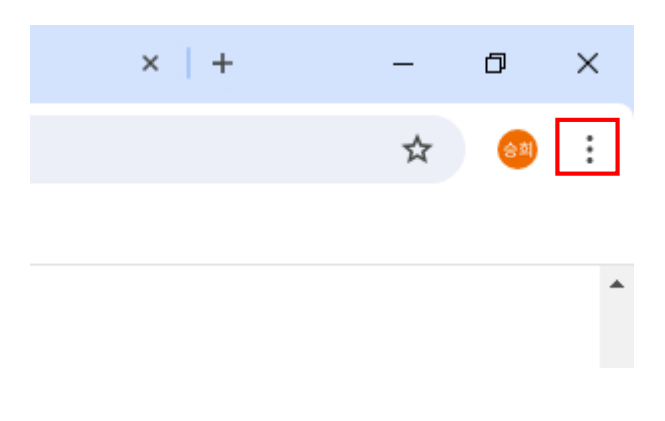

### 2. 설정메뉴에서 "개인 정보 보호 및 보안" 메뉴로 이동한 후 "사이트 설정"으로 이동합니다.

| 0                     | 설정              | Q, 설정 검색                                         |                   |
|-----------------------|-----------------|--------------------------------------------------|-------------------|
| G                     | 내 Google 서비스 설정 | Chrome에서는 브라우저가 가장 안전하게 설정되어 있는지 정기?             | 적으로 확인 안전 확인으로 이동 |
| 073                   | 자동 완성 및 비밀번호    | 합니다. '남도가' 알프한 사망이 있으면 걸더 드나있습니다.                |                   |
| 0                     | 개인 정보 보호 및 보안   | 개인 정보 보호 및 보안                                    |                   |
| Ø                     | 성능              | 인터넷 사용 기록 삭제                                     |                   |
| O                     | 모양              | ■ 방문 기록, 쿠키, 캐시 등 삭제                             | •                 |
| Q                     | 검색엔진            | ※ 개인 정보 보호 가이드<br>주요 개인 정보 보호 및 보안 제어 기능 검토      | ,                 |
|                       | 기본 브라우저         |                                                  |                   |
| Ċ                     | 시작 그룹           | ☆ 서도 파티 구키<br>시크릿 모드에서는 타사 쿠키가 차단됨               | •                 |
| $\dot{\varkappa}_{A}$ | 언어              | 광고 개인 정보 보호 사이트에서 광고를 표시하는 데 사용하는 정보를 맞춤설정합니다    | cł. •             |
| ₹                     | 다운로드            | o 보안                                             |                   |
| Ť                     | 접근성             | □ 세이프 브라우징(위험한 사이트로부터 보호) 및 기타 보안 설정             | •                 |
| Z,                    | 시스템             | · 사이트 설정<br>· 사이트에서 사용하고 표시할 수 있는 정보(의치 카메라 판언 등 | ) 제어              |
| Ó                     | 설정 초기화 ▼        |                                                  |                   |

3. "사이트 설정" 화면에서 다시 "팝업 및 리디렉션"을 선택합니다.

| 콘텐                                                                                                | <u>大</u>                                    |   |  |  |
|---------------------------------------------------------------------------------------------------|---------------------------------------------|---|--|--|
| ٩                                                                                                 | 서드 파티 쿠키<br>시크릿 모드에서는 타사 쿠키가 차단됨            | • |  |  |
| <>                                                                                                | 자바스크립트<br>사이트에서 JavaScript를 사용할 수 있음        | • |  |  |
|                                                                                                   | 이미지<br>사이트에서 이미지를 표시할 수 있음                  | • |  |  |
| Ø                                                                                                 | 팝업 및 리디렉션<br>사이트에서 팝업을 전송하거나 리디렉션을 사용할 수 없음 | • |  |  |
| 추가                                                                                                | 콘텐츠 설정                                      | ~ |  |  |
| 사용하지 않는 사이트의 권한 자동 삭제<br>데이터를 보호하려면 최근에 방문하지 않은 사이트의 권한을 Chrome에서 삭제하도록 허용하세요. 알림<br>은 중지되지 않습니다. |                                             |   |  |  |

## 표업 차단을 해제하려면 아래와 같이 "사이트에서 팝업을 전송하고 리디 렉션을 사용할 수 있음"을 클릭하여 팝업을 허용하면 됩니다.

| ÷  | 팝업 및 리디렉션                               | Q <u>검색</u> |
|----|-----------------------------------------|-------------|
| 사이 | 트에서 팝업을 전송하여 광고를 표시하거나, 원치 않는 웹사이트로 리디렉 | 변할 수 있습니다.  |
| 기본 | 동작                                      |             |
| 사이 | 트를 방문할 때 이 설정을 자동으로 따릅니다.               |             |
| ۲  | 🄀 사이트에서 팝업을 전송하고 리디렉션을 사용할 수 있음         |             |
| 0  | 🔀 사이트에서 팝업을 전송하거나 리디렉션을 사용할 수 없음        |             |
|    |                                         |             |

# 엣지(Edge)

### 1. 엣지(Edge) 팝업차단 해제 방법

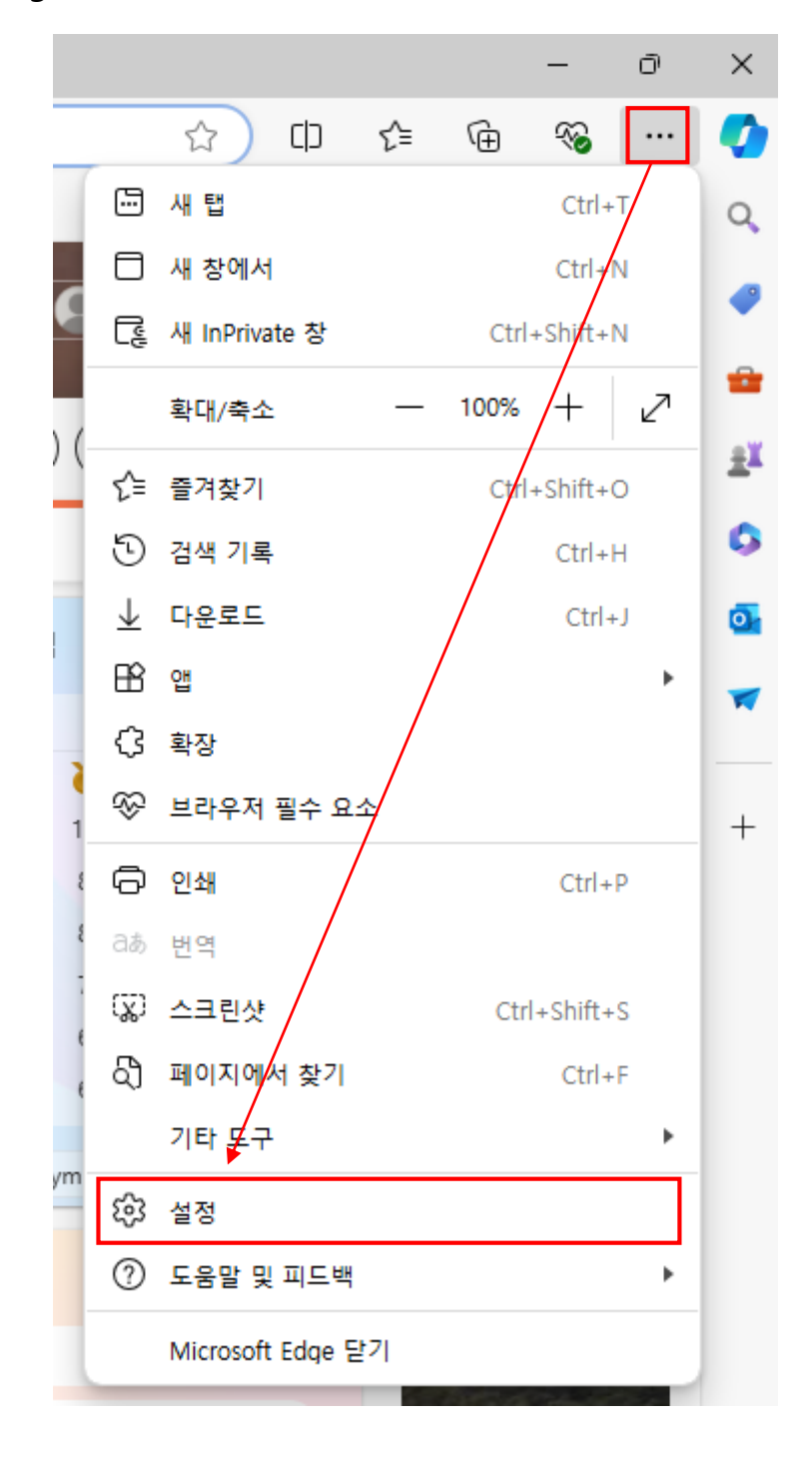

 설정메뉴에서 "쿠키 및 사이트 권한" 메뉴로 이동한 후 "팝업 및 리디렉션 "으로 이동합니다.

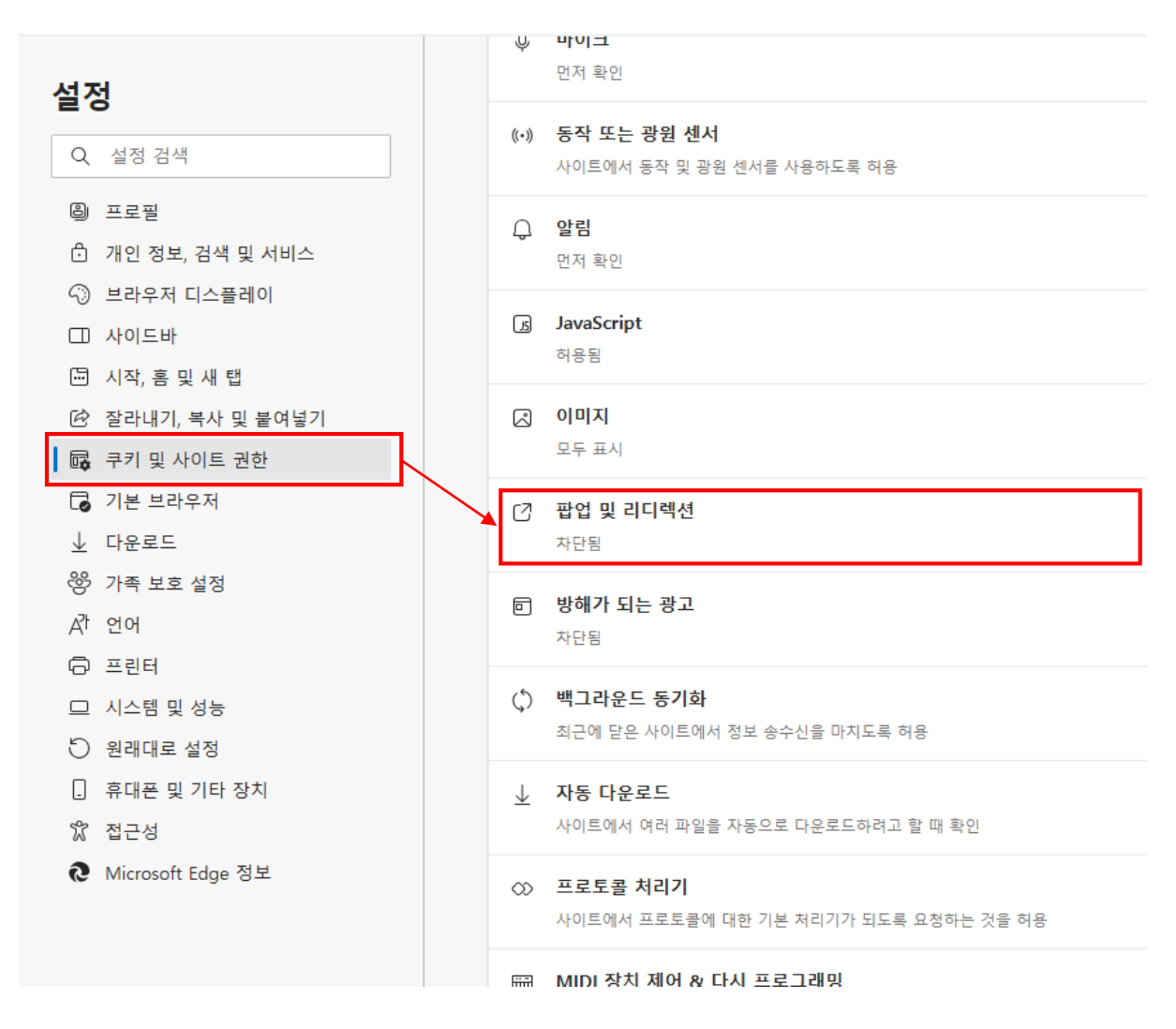

### 3. 팝업 차단을 해제하려면 아래와 같이 차단됨(권장)을 클릭하여 비활성화하 면 됩니다.

| ←            | 는 사이트 사용 권한 / 팝업 및 리디렉션 |    |  |  |  |  |  |
|--------------|-------------------------|----|--|--|--|--|--|
|              | 차단됨(권장)                 |    |  |  |  |  |  |
|              | 차단                      | 추가 |  |  |  |  |  |
|              | 추가된 사이트 없음              |    |  |  |  |  |  |
|              | 허용                      | 추가 |  |  |  |  |  |
|              | 추가된 사이트 없음              |    |  |  |  |  |  |
|              |                         |    |  |  |  |  |  |
|              | •                       |    |  |  |  |  |  |
| $\leftarrow$ | 사이트 사용 권한 / 팝업 및 리디렉션   |    |  |  |  |  |  |
|              | 차단됨(권장)                 |    |  |  |  |  |  |
|              | 차단                      | 추가 |  |  |  |  |  |
|              | 추가된 사이트 없음              |    |  |  |  |  |  |
|              | 허용                      | 추가 |  |  |  |  |  |
|              | 추가된 사이트 없음              |    |  |  |  |  |  |

# 웨일(네이버)

## 1. 엣지(Edge) 팝업차단 해제 방법

|   |           |          | ~          | / | -   | þ         | ן       | × |
|---|-----------|----------|------------|---|-----|-----------|---------|---|
|   |           |          | 10         | C | 0   | $\square$ | 0       | : |
|   | 모         | □<br>바일창 | (土)<br>새 창 |   |     | )<br>시크   | )<br>릿장 |   |
|   | Θ         | 100%     | +          |   | ()전 | 체모        | =       |   |
|   | G         | 방문 기록    |            |   | /   |           |         | F |
|   | ⊥         | 다운로드     |            | / |     | С         | trl+J   |   |
|   | ☆         | 북마크      |            |   |     |           |         | ۰ |
|   | $\otimes$ | 스크랩북     |            |   |     | А         | lt+B    |   |
|   | €         | 사이드바 숨기  | 171        |   |     | C         | trl+]   |   |
|   | ŝ         | 설정       |            |   |     |           |         |   |
|   | Ð         | 번역       |            |   |     |           |         |   |
|   | C         | 웨일온      |            |   |     |           |         |   |
|   | 0         | 캡처       |            |   |     |           |         |   |
|   | \$        | 인쇄       |            |   |     | Ct        | trl+P   |   |
|   | 2         | 캐스트      |            |   |     |           |         |   |
|   | Φ         | 읽기모드     |            |   |     | А         | lt+R    |   |
|   | 88        | 확장앱      |            |   |     |           |         | F |
|   | B         | 웨일 연구소   |            |   |     |           |         |   |
| Î | Ŀ         | 문제 신고    |            |   |     |           |         |   |
|   | $\odot$   | 기타       |            |   |     |           |         | F |
|   | U         | 종료       |            |   | Ctr | l+Shi     | ft+Q    |   |

### 설정메뉴에서 "개인 정보 보호" 메뉴로 이동한 후 "사이트 설정"으로 이동 합니다.

| 설정 방문기록 다운로드 북마크 확장 | 앱 웹앱 비밀번호 설                                        | 정 검색 <b>Q</b> | 0        |
|---------------------|----------------------------------------------------|---------------|----------|
|                     | ☞ 웨일 비밀번호 관리자                                      | Z             | <b>=</b> |
| 기본                  | F 경제 스타                                            | >             |          |
| 모양                  |                                                    | ,             |          |
| 창과 탭                | ♀ 주소및기타                                            | >             |          |
| 사이드바                |                                                    |               | í 💽      |
| 주소창                 | 보안                                                 |               | ŵ        |
| 웹 페이지               | 브서 데이티르 왜 있에 파도 이르 저소                              |               |          |
| 다운로드와 캡처            | 웨일의 성능 개선을 위해서만 활용됩니다                              |               | 2        |
| 마우스                 | 서드 파티 쿠키                                           | >             | THE R    |
| 단축키                 |                                                    |               | a        |
| 개인정보 보호             | 보안<br>세이프 브라우징(위험한 사이트로부터 보호) 및 기타 보안 설정           | >             | Ť        |
| 접근성                 |                                                    |               | ÷        |
| 성능 및 기타             | 사이트 설정<br>사이트에서 사용하고 표시할 수 있는 정보(위치, 카메라, 팝업 등) 제어 | >             |          |
| 네이버 웨일 정보           |                                                    |               | ſĨ       |
| 모두 보기               |                                                    |               |          |

#### 3. "사이트 설정" 화면에서 다시 "팝업"을 선택합니다.

| 설정 방문기록 다운로드 북마크 확 | 설정 검색    | Q                                                       | 0            |   |             |
|--------------------|----------|---------------------------------------------------------|--------------|---|-------------|
| 기본                 | \$       | 서드 파티 쿠키<br>시크릿 모드에서는 타사 쿠키가 차단됨                        |              | > |             |
| 조 o<br>창과 탭        | a        | 자바스크립트<br>사이트에서 JavaScript를 사용할 수 있음                    |              | > | ۵           |
| 사이드바<br>주소창        |          | 이미지<br>사이트에서 이미지를 표시할 수 있음                              |              | > | <b></b>     |
| 웹 페이지<br>다운로드와 캡처  | ð        | 팝업<br>스마트 팝업 사용(권장)                                     |              | > | ~           |
| 마우스<br>단축키         | 추기       | - 콘텐츠 설정                                                |              | ~ | NES<br>POCA |
| 개인정보보호             | 사용<br>데이 | 하지 않는 사이트의 권한 자동 삭제<br>터를 보호하려면 최근에 방문하지 않은 사이트의 권한을 네이 | 버 웨일에서 삭제하도록 |   |             |
| 접근성<br>성능 및 기타     | 허용       | 하세요. 알림은 중지되지 않습니다.                                     |              |   | +           |
| 네이버 웨일 정보<br>모두 보기 |          |                                                         |              |   | C2<br>      |

#### 4. 팝업 차단을 해제하려면 아래와 같이 팝업의 허용을 선택합니다.

| 성 방문 기록   다운로드   북마크 | l   확장앱   웹앱   비밀번호                           | 설정 검색 | Q  |
|----------------------|-----------------------------------------------|-------|----|
| 기본                   | < 팝업                                          | Q 검색  |    |
| 모양                   | IFO                                           |       |    |
| 창과 탭                 | <ul> <li>급 </li> <li>스마트 팝업 사용(권장)</li> </ul> |       |    |
| 사이드바                 | <ul> <li>허용</li> </ul>                        |       |    |
| 주소창                  | 자단                                            |       |    |
| 뤱 페이지                |                                               |       |    |
| 다운로드와 캡처             | 맞춤설정된 동작                                      |       |    |
| 가우스                  | 다음 사이트는 기본 설정이 아닌 맞춤 설정을 따릅니다.                |       |    |
| 단축키                  | 차단                                            |       | 추가 |
| 개인정보 보호              | 추가된 사이트 없음                                    |       |    |
| 접근성                  |                                               |       |    |
| 성능 및 기타              | 허용                                            |       | 주가 |
| 네이버 웨일 정보            | 추가된 사이트 없음                                    |       |    |
| 모두 보기                |                                               |       |    |

#### Mac Safari

- 1. Mac용 Safari 앱 에서 웹 사이트로 이동합니다.
- 2. Safari > 설정을 선택한 다음 웹 사이트를 클릭하세요.
- 3. 왼쪽에 있는 팝업 윈도우를 클릭하세요.

팝업 윈도우가 보이지 않는 경우, 목록의 하단으로 스크롤하여 확인.

- 4. 웹 사이트의 팝업 메뉴에서 다음 중 하나를 선택하세요.
  - 허용: 웹 사이트의 팝업을 표시합니다.
  - 차단 및 통보: 웹 사이트의 팝업을 표시하지 않지만, 팝업을 차단한 웹 사이트를 방문할 때 스마트 검색 필드에서 보기 버튼 을 클릭하여 팝업을 표시할 수 있습니다.

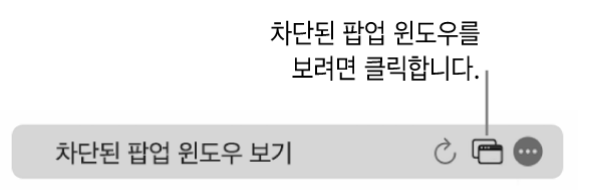

차단: 웹 사이트의 팝업을 표시하지 않습니다.

#### ※ Mac Safari 팝업 차단 해제 후 제대로 동작하지 않는 경우

 Safari 앱 ♀을 열고 방문 기록 > 방문 기록 지우기를 선택하고, 팝업 메뉴를 클릭한 다음, 브라우징 기록을 지우고 싶은 기간을 선택하세요
 Safari 브라우저에 저장되어있는 데이터(**자동완성되는 링크 또는 자동입력되는** 비밀번호 등) 및 safari 를 통해 열어둔 모든 탭이 삭제되니 확인 후 부탁드립니다.

# 아이폰 Safari

1. 아이폰 사용자 : 설정 > Safari 🔽 > 팝업차단 (해제)

아이폰 설정으로 진입합니다.

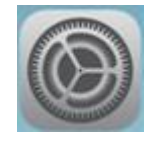

2. Safari를 선택합니다.

| •••• 0            | lleh ᅙ     | 오후 5:27 | 🏽 🕴 72% 🔳 🕨 |
|-------------------|------------|---------|-------------|
|                   |            | 설정      |             |
|                   | 전화         |         | >           |
|                   | 메시지        |         | >           |
|                   | FaceTime   |         | >           |
| <b>.</b>          | 지도         |         | >           |
|                   | 나침반        |         | >           |
|                   | Safari     |         | >           |
|                   |            |         |             |
| 5                 | 음악         |         | >           |
| · <b>&gt;&gt;</b> | 비디오        |         | >           |
| *                 | 사진 및 카메리   | ŀ       | >           |
|                   | iBooks     |         | >           |
| P                 | Podcast    |         | >           |
| <b>*</b>          | iTunes U   |         | >           |
|                   | Game Cente | er      | >           |

### 3. 팝업 차단 상태 및 쿠키 차단 상태를 확인 합니다.

| ●●○○○ LG U+ 🗢         | 오후 6:00 | 93%        |
|-----------------------|---------|------------|
| < 설정                  | Safari  |            |
| 자동 완성                 |         | >          |
| 자주 방문한 사이트            |         |            |
| 즐겨찾기                  |         | 즐겨찾기 >     |
| 링크 열기                 |         | 새로운 탭에서 >  |
| 팝업 차단                 |         |            |
| 개인 정보 보호 및 보안         |         |            |
| 추적 안 함                |         | $\bigcirc$ |
| 쿠키 차단                 |         | 항상 허용 >    |
| 위조된 웹 사이트 경고          |         |            |
| Safari 및 개인 정보 보호에 관려 | 하여      |            |
| 방문 기록 및 웹 사이트         | 데이터 지우기 | 7          |
| 읽기 목록                 |         |            |
| 셀룰러 데이터 사용            |         |            |

4. 팝업차단 : '해제'로 변경 / 쿠키차단 : '항상 허용'으로 변경 합니다.

| ●●○○○ LG U+ 🗢        | 오후 6:00 | 93%        |
|----------------------|---------|------------|
| ✔ 설정                 | Safari  |            |
| 일반                   |         |            |
| 암호                   |         | >          |
| 자동 완성                |         | >          |
| 자주 방문한 사이트           |         |            |
| 즐겨찾기                 |         | 즐겨찾기 >     |
| 링크 열기                |         | 새로운 탭에서 >  |
| 팝업 차단                |         | $\bigcirc$ |
| 개인 정보 보호 및 보안        |         |            |
| 추적 안 함               |         | $\bigcirc$ |
| 쿠키 차단                |         | 항상 허용 >    |
| 위조된 웹 사이트 경고         |         |            |
| Safari 및 개인 정보 보호에 관 | 하여      |            |
| 방문 기록 및 웹 사이트        | 데이터 지우: | 7          |

### 5. 새로고침 후 정부통합 로그인을 다시 진행 합니다.

## ※ 설정에서 Safari 앱이 보이지않을 경우

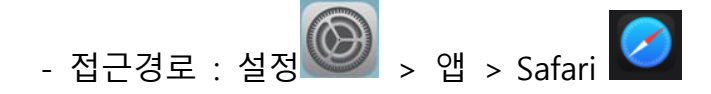

- IOS 버전에 따른 설정 구성이 다르므로 아래와 같이 확인합니다.

(IOS18.1.1 기준)

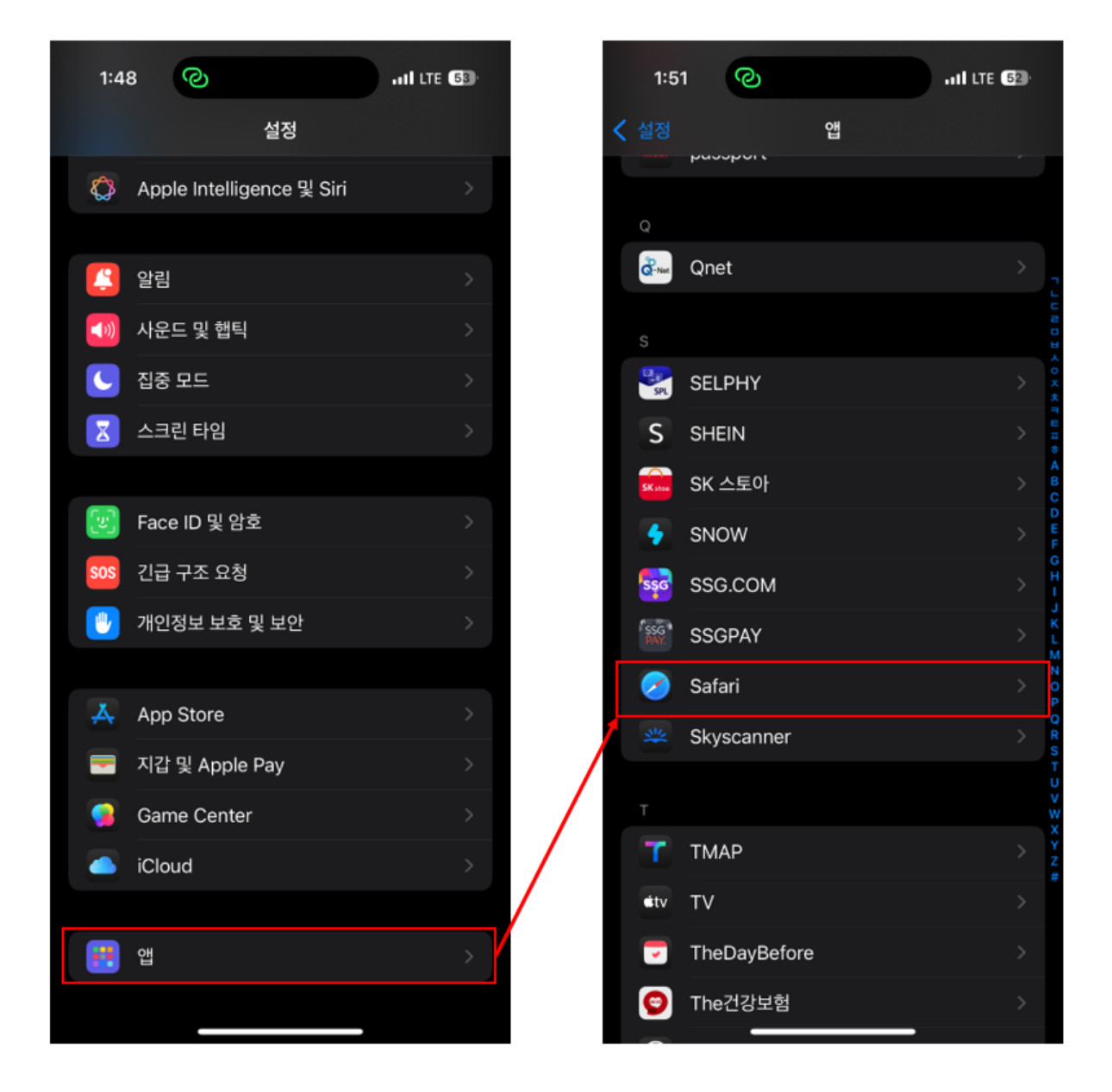

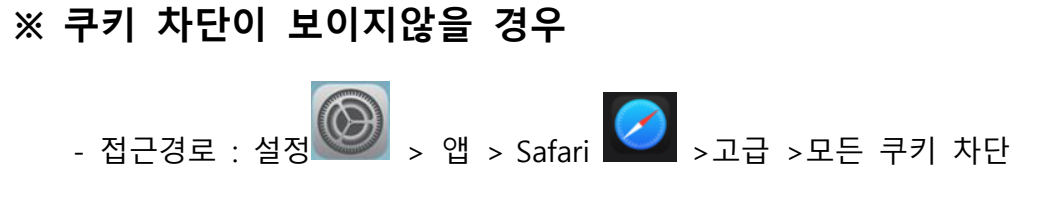

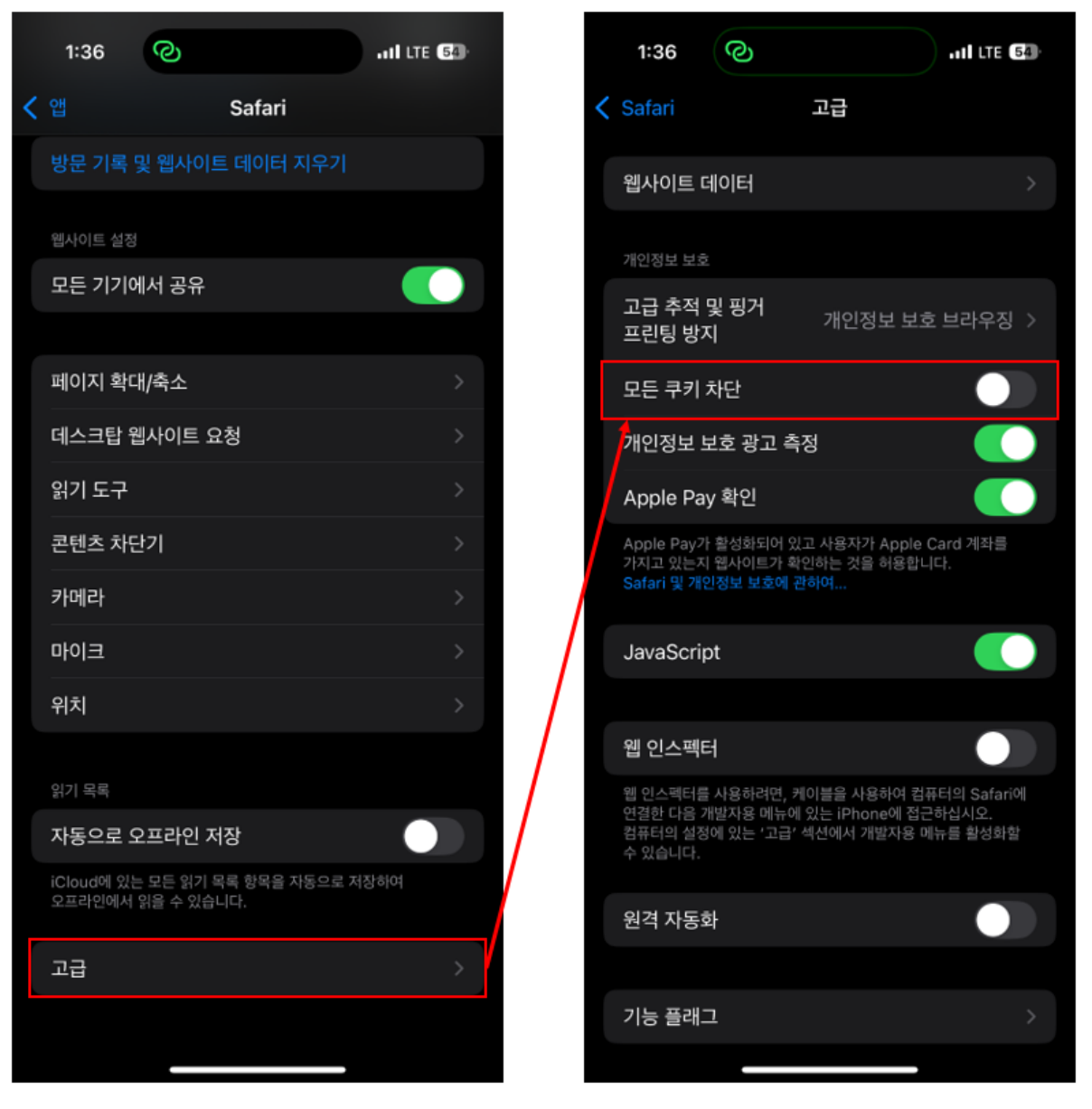

#### ※ 아이폰 Safari 팝업 차단 해제 후 제대로 동작하지 않는 경우

### 1. 방문기록 및 웹사이트 데이터 지우기

- 접근 경로 : 설정 🔎 > 앱 > Safari 📿 > 방문기록 및 웹사이트 데이터 지우기
- 팝업 차단 해제가 후 확실한 새로고침을 하기 위해 방문기록 및 웹사이트
   데이터를 삭제합니다.
- Safari 브라우저에 저장되어있는 데이터(**자동완성되는 링크 또는 자동입력되는** 비밀번호 등) 및 safari 를 통해 열어둔 모든 탭이 삭제되니 확인 후 부탁드립니다.

| 10:08                                                        | I LTE (70) | 10:23  | 3 0       | .11 LTE 68 |
|--------------------------------------------------------------|------------|--------|-----------|------------|
| < 앱 Safari                                                   |            | < ପ    | Sa        | fari       |
| 위조된 웹사이트 경고                                                  |            | 위조된    | 웹사이트 경고   |            |
| 하이라이트                                                        |            | 하이라    | 이트        |            |
| Safari 및 개인정보 보호에 관하여                                        |            | Safari |           |            |
| 방문 기록 및 웹사이트 데이터 지우기                                         |            | 방문 7   |           |            |
| 웹사이트 설정                                                      |            |        |           |            |
| 모든 기기에서 공유                                                   |            | 방문 기   | 록 지우기     | ×          |
|                                                              |            | 특정 기?  | H에 대해 지우기 |            |
| 페이지 확대/축소                                                    | >          | 지난 1   | 시간        |            |
| 데스크탑 웹사이트 요청                                                 | >          | 오늘     |           |            |
| 읽기 도구                                                        | >          |        | L OT TH   |            |
| 콘텐츠 차단기                                                      | >          |        | : 이제<br>· |            |
| 카메라                                                          | >          | 모는 병   | 분 기록      | ~          |
| 마이크                                                          | >          | 기타 옵션  |           |            |
| 위치                                                           | >          | 모든 팁   | 법 닫기      |            |
|                                                              |            | 4개의 탙  | 이 닫힙니다.   |            |
| 읽기목록                                                         |            |        | 방문 기      | 록 지우기      |
| 사동으로 오프라인 저장                                                 |            |        |           |            |
| iCloud에 있는 모든 읽기 복록 항복을 자동으로 저장하<br>오프라인에서 읽을 <u>수 있습니다.</u> | 4          |        |           |            |

#### 2. 데스크탑 웹사이트 요청 해제

- 접근 경로 : 설정 🙆 > Safari 🖉 > 데스크탑 웹사이트 요청
- 데스크탑 웹사이트로 보기를 활성화해두시는 경우 로그인이 제대로 동작하지
   않으므로 비활성화로 체크 부탁드립니다.

| ð .                                          | II LTE (70) | 10:21   | ଡ            | ut |
|----------------------------------------------|-------------|---------|--------------|----|
| Safari                                       |             | Safari  | 데스크탑 웹사이트 요청 |    |
| 사이트 경고                                       |             | 네소그타 웨니 | 기트 우취 쾨      |    |
| IE                                           |             | 모든 웹사이  |              |    |
| 개인정보 보호에 관하여                                 |             | 1       |              |    |
| 록 및 웹사이트 데이터 지우기                             |             |         |              |    |
| 트 성전                                         |             |         |              |    |
| 기기에서 공유                                      |             |         |              |    |
|                                              |             |         |              |    |
| 지 확대/축소                                      |             |         |              |    |
| 느크탑 웹사이트 요청                                  | >           |         |              |    |
| 기 도구                                         | >           |         |              |    |
| 텐츠 차단기                                       | >           |         |              |    |
| 바메라                                          | >           |         |              |    |
| 이크                                           | >           |         |              |    |
| 치                                            | >           |         |              |    |
|                                              |             |         |              |    |
| · 목독<br>도이르 이파라이 저자                          |             |         |              |    |
| ə프로 포프니던 사망<br>bud에 있는 모든 읽기 목록 항목을 자동으로 저작하 |             |         |              |    |
| 라인에서 읽을 <u>수 있습니다.</u>                       |             |         |              |    |

## 안드로이드

1. 크롬 앱 실행하여 오른쪽 하단 … 클릭 → 설정 메뉴를 클릭해 주세요.

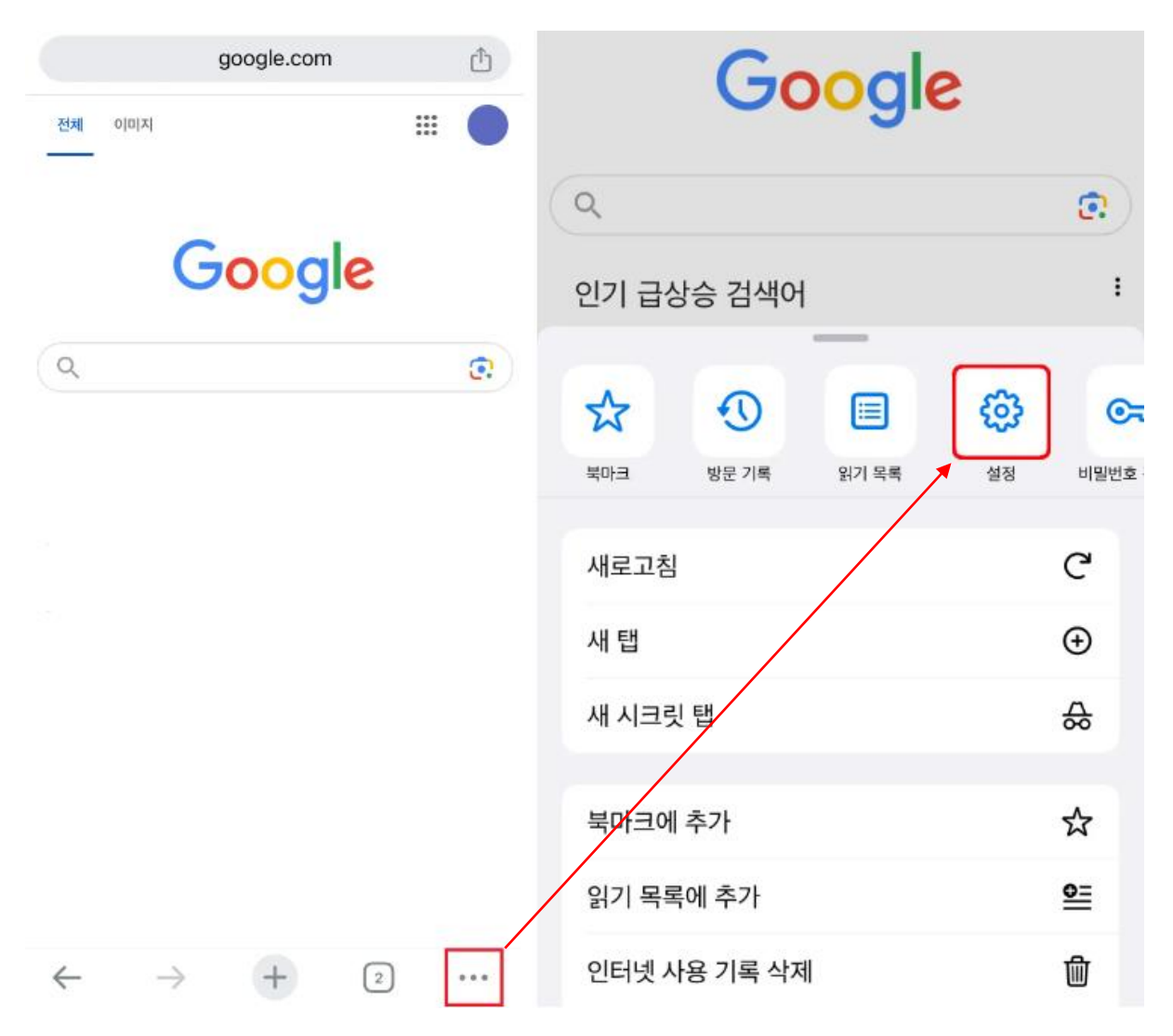

2. 크롬 Chrome 클릭 -> 팝업 차단 사용으로 설정할 수 있습니다.

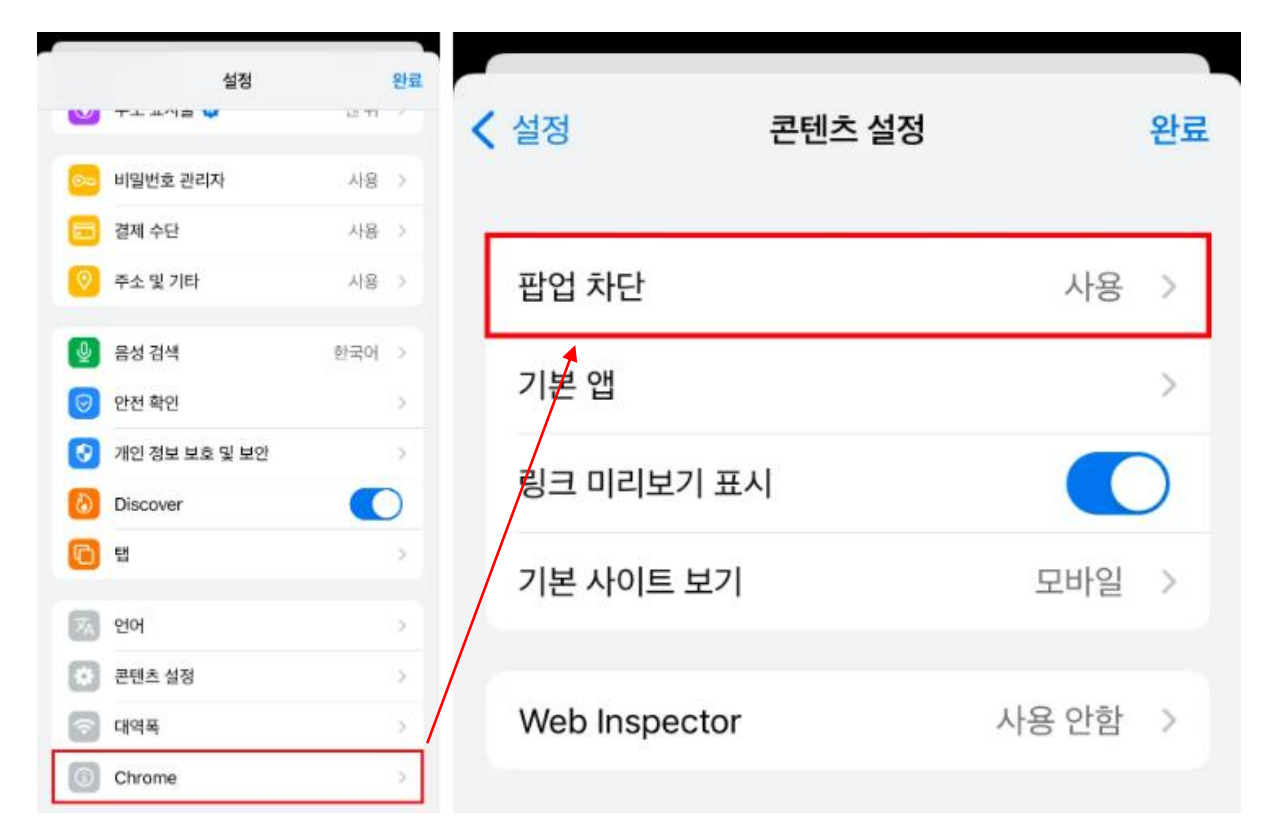